Para editar o eliminar de la lista una zona que desea evitar:

- 1. En el Menú Navegador, pulse Más...
- 2. Seleccione Lugares guardados.
- 3. Seleccione Evitar puntos.
- 4. En el menú secundario, seleccione Editar o Eliminar.

## RUTA FÁCIL

Puede pulsar Activar y Desactivar para utilizar la opción Ruta fácil del menú Opciones de ruta. Cuando se selecciona Activar, Ruta fácil cambia los parámetros de cálculo de ruta Alternativa, con el fin de reducir:

- Cruces.
- Giros.
- Giros que cruzan tráfico.
- La prioridad de vías menores.
- Cruces y maniobras complicados.

### **APRENDER RUTA**

Puede pulsar Activar o Desactivar para utilizar la opción Aprender ruta del menú Opciones de ruta.

Cuando selecciona **Activar**, si toma 3 veces la misma desviación de la ruta propuesta, el sistema memoriza la desviación y la propone como ruta normal a partir de entonces. Seleccione **Borrar todo** para borrar todas las rutas aprendidas y volver a los parámetros predeterminados.

## GUÍA HABLADA

Para activar o desactivar la guía hablada y mantener las indicaciones visuales de la ruta, proceda como sigue:

1. Pulse **Menú Navegador** en la pantalla de navegación.

 Pulse la tecla táctil Instrucción por voz para ruta. La tecla se resaltará cuando se active la guía de voz.

## CANCELACIÓN DE LA GUÍA DE RUTA

Para eliminar la ruta, proceda de la manera siguiente:

- 1. Pulse Menú Navegador en la pantalla de navegación.
- 2. Pulse la tecla Detener guía.

# SELECCIÓN DE PDI RÁPIDO

Para seleccionar un PDI rápido, proceda de la siguiente manera:

- 1. Pulse el mapa para que aparezcan las opciones adicionales.
- 2. Pulse la tecla Punto de interés (PDI).
- La pantalla muestra las seis categorías de puntos de interés recomendados, cinco de las cuales podrán seleccionarse como puntos de interés (PDI) de acceso rápido.
- Seleccione una categoría de PDI rápido o pulse Más... para ver PDI adicionales. Pulse OK para confirmar la selección.
- Aparecerá el mapa con los iconos de PDI. Desplácese por el mapa hasta el icono del PDI y pulse Configurar destino para establecer y calcular la ruta.
- 6. Pulse IR para iniciar el trayecto.

**Nota:** Se pueden ocultar los PDI elegidos si se desea; para ello seleccione **Menú Navegador** seguido por **Ocultar PDI**.

*Nota:* Los iconos de PDI solo pueden mostrarse con una escala de ampliación de 1 km (½ milla).